## ISTRUZIONI PER L'ACCESSO SU MOODLE DEGLI STUDENTI ISCRITTI SOTTO CONDIZIONE (IN IPOTESI)

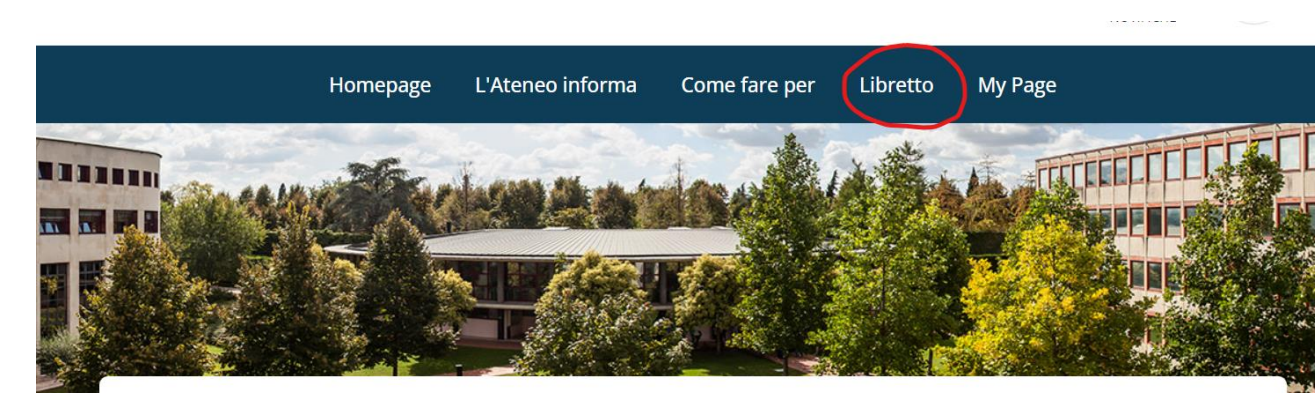

## 1. ACCEDERE A MYUNIVR E CLICCARE SU LIBRETTO

2. CLICCARE SU DIDATTICA ON-LINE

| Dida             | ittica o              | online                    |              |                 |           |                    |               |                       |
|------------------|-----------------------|---------------------------|--------------|-----------------|-----------|--------------------|---------------|-----------------------|
| Profilo<br>Prog  | Libretto<br>ramma Mob | Didattica online<br>ilità | Esami online | My Desk         | Preferiti | Formazione Interna | Tutti i Corsi | Online                |
|                  |                       |                           |              |                 |           |                    |               |                       |
| Titolo           |                       |                           | A            | Anno Accademico |           |                    |               |                       |
|                  |                       |                           |              |                 | Tutti     | \$                 | C             | Cerca                 |
|                  |                       |                           |              |                 |           |                    |               |                       |
| Tirocinio libero |                       |                           |              |                 |           |                    | 🖸 Accedi      | X Cancella iscrizione |

3. SCORRERE FINO ALLA FINE DELL'ELENCO DOVE SI TROVANO GLI INSEGNAMENTI DEL 2023/24 DEL CORSO MAGISTRALE E CLICCARE SU "ACCEDI"